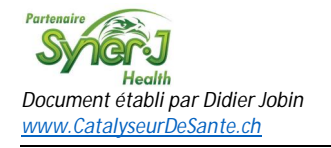

Commande client (n° T.C.CC.01) Création d'un compte client

| J Plus facile J<br>si ce document<br>est imprimé |                                                                               | Création de votre compte client   |                                                                                                    |                                                                                                    |
|--------------------------------------------------|-------------------------------------------------------------------------------|-----------------------------------|----------------------------------------------------------------------------------------------------|----------------------------------------------------------------------------------------------------|
| <u>But</u><br>Condition<br>Etape A               | Création de<br>Posséder un<br>Connexion<br>la boutique<br>de Synerj<br>Health | e votre c<br>ne adres<br>à -<br>è | ompte client dans la boutique e<br>se mail.<br><u>Connectez-vous</u> au site de Syn<br><u>https://synerj-health.com</u><br>En haut à droite de la page vou<br>S'identifier / (2) Devenir clien | en ligne de Synerj Health.<br>herj health à cette adresse :<br>us apercevez :<br>ht / 😰 Commander                                                                                                    |
| <u>Etape B</u>                                   | Accéder à l<br>page de<br>création de<br>votre comp<br>client                 | a -<br>e<br>ote -                 | Cliquer en haut à droite sur De<br>Devenir client<br>Vous arrivez sur la 1 <sup>ère</sup> étape d<br>Inscription du Client                                                                     | evenir client<br>l'inscription :                                                                                                    |
| <u>Etape C</u>                                   | Informatio<br>personnelle                                                     | ns -<br>es                        | Remplir tous les champs.<br>Email<br>Mot de passe<br>Identifiant du conseiller<br>Votre conseiller<br>Cliquer sur Suite                                                                        | Sera votre identifiant sur la boutique<br>Sera utilisé pour vous identifier<br>Insérer le numéro de votre Conseiller/<br>Conseillère<br>Il se trouve sur le CD qu'il/elle vous a remis<br>ou sur la liste présente à cette page :<br>www.catalyseurdesante.ch/pages/prive-<br>conseillers-eres/notre-equipe.html<br>Son nom vient automatiquement |

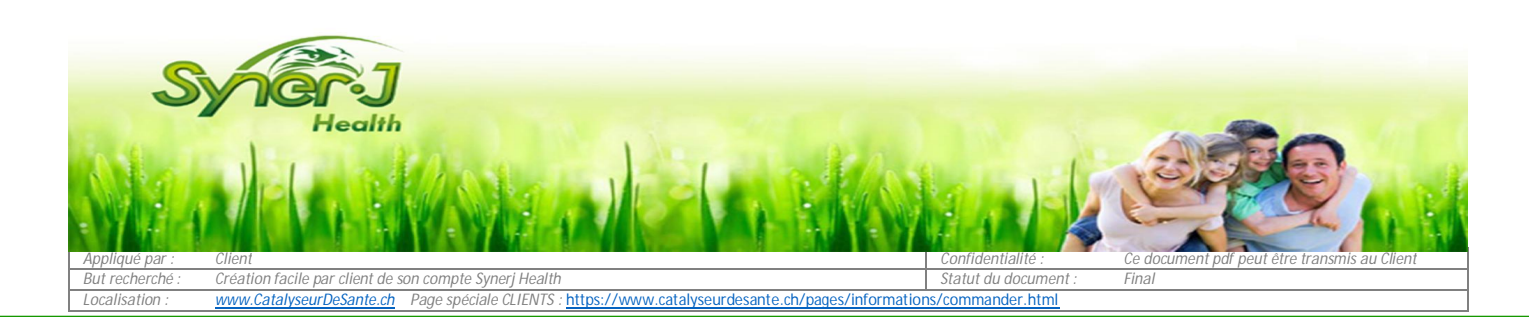

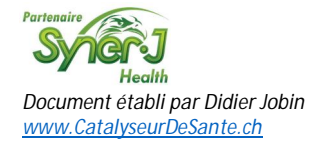

| <u>Etape D</u> | Adresses | Compléter l'adresse de facturation                                                       |  |  |
|----------------|----------|------------------------------------------------------------------------------------------|--|--|
|                |          | 2. Vos adresses                                                                          |  |  |
|                |          | Adresse de facturation                                                                   |  |  |
|                |          | Pays Sélectionnez un pays ~                                                              |  |  |
|                |          | Adresse de livraison (identique à l'adresse de facturation)                              |  |  |
|                |          | Adresse de livraison differente                                                          |  |  |
|                |          | < Retour vers Information personnelle                                                    |  |  |
|                |          | - <u>Sélectionner</u> un pays puis                                                       |  |  |
|                |          | <u>compléter</u> les champs de l' <i>adresse de facturation</i> et les <i>numéros de</i> |  |  |
|                |          | téléphones                                                                               |  |  |
|                |          | Pays Switzerland V                                                                       |  |  |
|                |          | Nom et prénom                                                                            |  |  |
|                |          | Adresse ligne 1                                                                          |  |  |
|                |          | Adresse ligne 2                                                                          |  |  |
|                |          | Code postal                                                                              |  |  |
|                |          | Ville                                                                                    |  |  |
|                |          | Téléphone                                                                                |  |  |
|                |          | Mobile                                                                                   |  |  |
|                |          | Adresse de livraison (identique à l'adresse de facturation)                              |  |  |
|                |          | Adresse de livraison differente                                                          |  |  |
|                |          | atour vers Information personnelle                                                       |  |  |
|                |          | Si l'adresse de livraison est différente de l'adresse déjà insérée :                     |  |  |
|                |          | - Cliquer sur Adresse de livraison différente                                            |  |  |

- Adresse de livraison différente
- <u>Sélectionner</u> un pays puis <u>compléter</u> les champs de l'*adresse de livraison* et les *numéros de téléphones.*

Passer à l'étape suivante

- Cliquer sur Suite

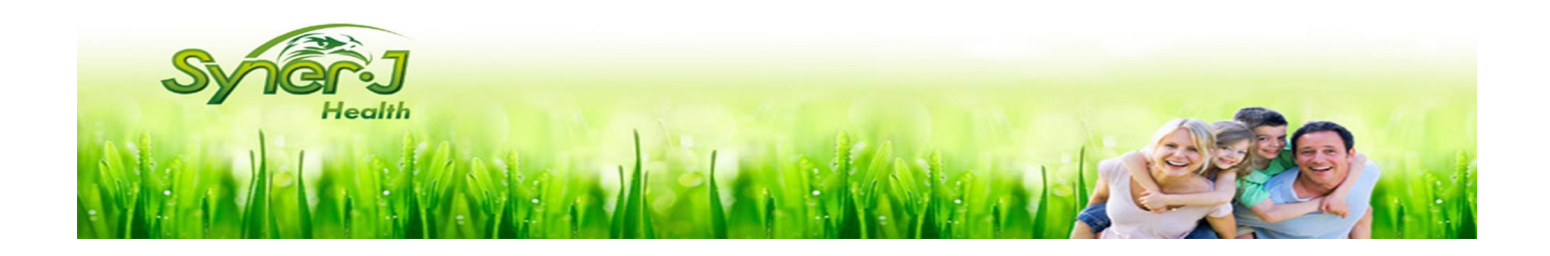

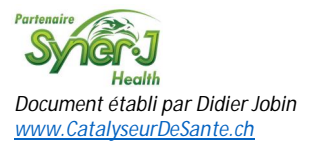

| <u>Etape E</u> | Résumé et    | - <u>Contrôler</u> toutes les info                                     | ormations saisies.                                             |  |
|----------------|--------------|------------------------------------------------------------------------|----------------------------------------------------------------|--|
|                | confirmation | <ul> <li>Au besoin, <u>cliquer</u> sur le<br/>modifications</li> </ul> | es boutons <i>Editer</i> pour effectuer des                    |  |
|                |              | Editer                                                                 |                                                                |  |
|                |              | - Dans la partie Dernière                                              | ét <i>ape</i> , <u>cliquer</u> sur <i>les deux lignes</i> pour |  |
|                |              | selectionner les deux op                                               | itions<br>de nouvelles et des mises à jour                     |  |
|                |              |                                                                        |                                                                |  |
|                |              | J'accepte les condition                                                | ns générales                                                   |  |
|                |              | - <u>Cliquer</u> sur                                                   |                                                                |  |
|                |              | <ul> <li>Terminer l'inscription</li> </ul>                             |                                                                |  |
|                |              | - Le système vous quittar                                              | ce la création de votre compte                                 |  |
|                |              | Client enregistré                                                      |                                                                |  |
|                |              | Email envoyé avec toute                                                | es les instructions                                            |  |
| <u>Etape F</u> | Accéder à    | Dès maintenant, vous pouvez accéder à votre compte!                    |                                                                |  |
|                | votre compte | - 1 <sup>ère</sup> possibilité                                         |                                                                |  |
|                |              | <u>Cliquer</u> sur ce lien : <u>http</u>                               | <u>s://synerj-health.com/Account/Login</u>                     |  |
|                |              | - 2 <sup>eme</sup> possibilité<br>Cliquer sur le bouton S'i            | dentifier en haut à droite de votre écran                      |  |
|                |              | S'identifier                                                           |                                                                |  |
|                |              | - Dans les deux cas vous a                                             | arrivez sur la page de connexion :                             |  |
|                |              | Synder                                                                 | )<br>h                                                         |  |
|                |              | Connexion à votre                                                      | compte                                                         |  |
|                |              |                                                                        |                                                                |  |
|                |              |                                                                        |                                                                |  |
|                |              | Créer mot de passe                                                     |                                                                |  |
|                |              | Se Souvenir de moi                                                     |                                                                |  |
|                |              | - Identifiant                                                          | insérer votre adresse mail (*)                                 |  |
|                |              | - Créer votre mot de pass                                              | e insérer votre mot de passe (*)                               |  |
|                |              |                                                                        | (*) que vous avez introduit à l'Etape C<br>en page 1           |  |
|                |              |                                                                        |                                                                |  |

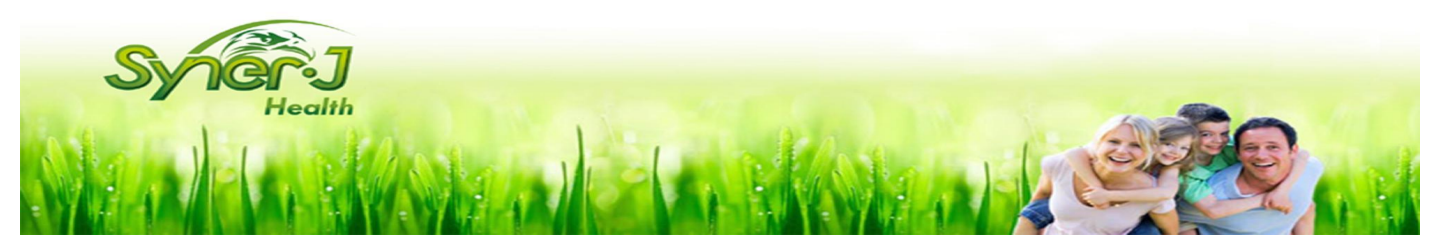

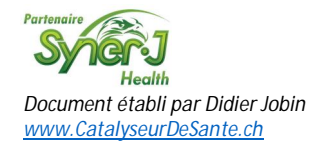

| Mot de passe<br>oublié | - <u>Cliquer</u> sur le mot <i>ici</i>                                                      |
|------------------------|---------------------------------------------------------------------------------------------|
|                        | Connexion à votre compte                                                                    |
|                        | 🚔 Identifiant                                                                               |
|                        | Créer mot de passe                                                                          |
|                        | Se Souvenir de moi S'IDENTIFIER 🕗                                                           |
|                        | Mot de passe oublié?                                                                        |
|                        | Ne vous inquiètez pas, clique <mark>l ici p</mark> our<br>réinitialiser votre mot de passe. |
|                        | - Vous arrivez sur cette page                                                               |
|                        | Mot de Passe Oublié?                                                                        |
|                        | Entrez votre adresse email ci-dessous pour<br>réinitialiser votre mot de passe.             |
|                        | Email                                                                                       |
|                        |                                                                                             |
|                        | - Introduire votre adresse email puis                                                       |
|                        | <u>cliquer</u> sur <i>Soumettre</i>                                                         |
|                        |                                                                                             |

- Un mail vous est envoyé, comportant un lien qui vous permettra de réinitialisé votre mot de passe.
- ATTENTION : si vous n'avez rien reçu après 10 minutes, <u>contrôler</u> si le mail n'est pas arrivé dans votre dossier SPAM.
- Au besoin, <u>cliquer</u> à nouveau sur lci et réintroduire votre adresse mail et recevoir un nouveau mail du système.
- Si vous n'avez toujours rien reçu, <u>contacter</u> le service client de Synerj Health au 00 33 3 87 87 51 86 aux heures de bureau.

## En cas de questions

Pour toutes questions éventuelles sur le déroulement ci-dessus, contacter votre Conseiller/Conseillère. Toutes les références sur cette page :

www.catalyseurdesante.ch/pages/prive-conseillers-eres/notre-equipe.html.

<u>Aidez-nous à vous aider</u> Ce tutoriel vous a aidé? Vous y avez constaté une erreur? Aidez-nous à le tenir à jour en adressant vos suggestions/remarques à <u>cellules.souches.ch@gmail.com</u>. *Merci d'avance* 

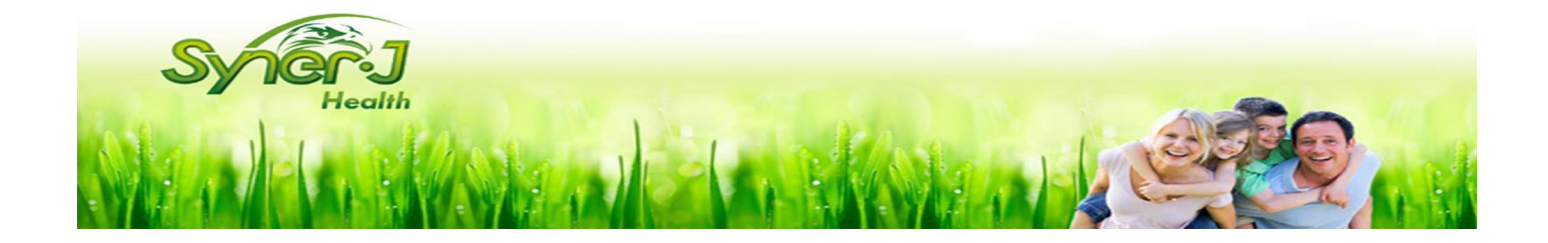